# 在ACI中配置快速LACP計時器

### 目錄

<u>簡介</u> <u>必要條件</u> <u>需 採用 元件</u> <u>書 定 始 置 置 設 加 置 證 疑 難 排解</u>

相關思科支援社群討論

# 簡介

本文說明如何為思科以應用程式為中心的基礎架構(ACI)中的連線埠通道設定快速連結彙總控制通 訊協定(LACP)計時器。

### 必要條件

#### 需求

本文件沒有特定需求。

#### 採用元件

本文件所述內容不限於特定軟體和硬體版本。但是,此處顯示的所有螢幕截圖和命令都是在運行 1.1(4e)軟體的ACI交換矩陣上完成的。

本文中的資訊是根據特定實驗室環境內的裝置所建立。文中使用到的所有裝置皆從已清除(預設))的組態來啟動。如果您的網路正在作用,請確保您已瞭解任何指令可能造成的影響。

# 背景資訊

在本配置指南的開頭,ACI交換矩陣已經在Leaf2埠1/37-38上配置了埠通道,該埠通道將指向 Nexus6000裝置。

### 設定

#### 初始設定

#### ACI交換矩陣已配置有在ACI枝葉名稱pod2-leaf2埠1/37-38上運行LACP的埠通道。但是,此埠通道 運行預設LACP計時器,如在ACI枝葉上的ssh會話上發出命令所示。

pod2-leaf2# show port-channel summary interface port-channel Port Channel interface pod2-leaf2# show port-channel summary interface port-channel 3 Flags: D - Down P - Up in port-channel (members) I - Individual H - Hot-standby (LACP only) s - Suspended r - Module-removed S - Switched R - Routed U - Up (port-channel) M - Not in use. Min-links not met F - Configuration failed \_\_\_\_\_ Group Port-Type Protocol Member Ports Channel \_\_\_\_\_ Po3(SU) Eth LACP Eth1/37(P) Eth1/38(P) 3

pod2-leaf2# show lacp interface ethernet 1/37 | egrep -A8 "Local" | egrep "Local|LACP" Local Port: Eth1/37 MAC Address= 88-f0-31-bf-34-bf LACP\_Activity=active LACP\_Timeout=Long Timeout (30s)

pod2-leaf2# show lacp interface ethernet 1/38 | egrep -A8 "Local" | egrep "Local|LACP" Local Port: Eth1/38 MAC Address= 88-f0-31-bf-34-bf LACP\_Activity=active LACP\_Timeout=Long Timeout (30s)

從GUI的角度看,埠通道在交換矩陣/訪問策略中可見:

·導航到Interface Policies > Profiles並為port-channel n6k2-PC命名,其中包含埠37和38

並使用Interface Policies > Policy Groups name:n6k2-PC。

如本圖所示,配置的位置。

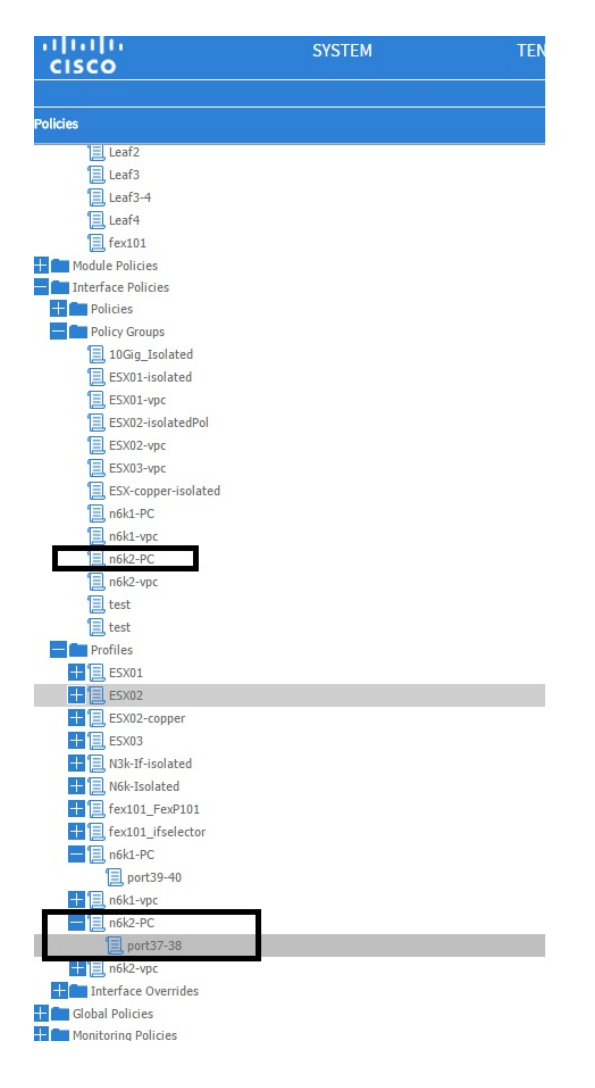

#### 配置步驟

步驟1.為快速LACP計時器建立策略。

1.導航到Fabric/Access Policies、Interface Policies > Policies > Port Channel Member Policies,然後按一下右鍵此處。

2.在pop視窗(「建立埠通道成員策略」)中填入名稱(此處為FastLACP)。

3.選擇傳輸速率:快。

4.按一下「提交」。

| Policies                           | Ū.▼       |                                                 |               |          |
|------------------------------------|-----------|-------------------------------------------------|---------------|----------|
| 🛨 🛅 Spanning Tree                  | NAME      | ספוסטידע                                        | TRANCINE RATE | DECODI   |
| VPC Domain                         | - NAME    | PRIORITY                                        | TRANSMIT RATE | DESCRI   |
| Virtual Port Channel default       | default   | 32768                                           | Normal        |          |
| Policy Groups                      | Fast LACP |                                                 |               |          |
| Profiles                           |           | Create Port Channel Member Policy               | i 🕽           | <u>د</u> |
| Leaf1                              |           |                                                 |               |          |
| Leaf1-2                            |           |                                                 |               | 1        |
| Leaf2                              |           | Specify the Port Channel Member Policy Identity |               |          |
| Eleaf3                             |           | Names East ACD                                  |               |          |
| Eeaf3-4                            |           | Name: FastLACP                                  |               |          |
| Eleaf4                             |           | Description: optional                           |               |          |
| E fex101                           |           |                                                 |               |          |
| 🛨 💼 Module Policies                |           |                                                 | ٨             |          |
| Interface Policies                 |           | Priority: 32768                                 | v             |          |
| - Policies                         |           | Transmit Rate: <ul> <li>Fast</li> </ul>         |               |          |
| + Cunk Level                       |           | Normal                                          |               |          |
| + CDP Interface                    |           |                                                 |               |          |
| + CLDP Interface                   | 4         |                                                 |               |          |
| + Port Channel Policies            |           |                                                 |               |          |
| 🛛 🥿 🔚 Port Channel Member Policies |           |                                                 |               |          |
|                                    |           |                                                 |               |          |
| 📃 default                          |           |                                                 |               |          |
| 🕂 🛅 Spanning Tree Interface        |           |                                                 |               |          |
| + Storm Control                    |           |                                                 |               |          |
| H MCP Interface                    |           |                                                 |               |          |
| 12 Interface                       |           |                                                 |               |          |
| + Firewall                         |           |                                                 |               |          |
| Policy Groups                      |           |                                                 | SUBMIT CANCEL |          |
| 10Gig_Isolated                     |           |                                                 |               | -        |
| ESX01-isolated                     |           |                                                 |               |          |
| ESX01-vpc                          |           |                                                 |               |          |
| Travan - Jak Ind                   |           |                                                 |               |          |

#### 步驟2.將覆蓋策略新增到埠通道策略組

- 1.導航到Fabric/Access policies > Interface Policies > Policy Groups。
- 2.選擇策略名稱n6k2-PC(要應用快速LACP計時器的名稱)。
- 3.在工作窗格中, 導航到選項底部, 然後按一下「改寫策略組」旁邊的+(plus)圖示。

| Quick Start                 |                         |        |
|-----------------------------|-------------------------|--------|
| Spanning Tree               | DDODEDTIEC              |        |
| + VPC Domain                | PROPERTIES              |        |
| Urtual Port Channel default |                         |        |
| Policy Groups               |                         |        |
| Profiles                    |                         |        |
|                             |                         |        |
|                             |                         |        |
|                             | VSource Groups:         |        |
|                             |                         | - NAME |
|                             |                         |        |
| E fev101                    |                         |        |
| Module Policies             |                         |        |
| Interface Policies          |                         |        |
|                             |                         |        |
| Policy Groups               | VDestination Groups:    |        |
| 10Gig_Isolated              |                         |        |
| ESX01-isolated              |                         | NAME   |
| ESX01-vpc                   |                         |        |
| ESX02-isolatedPol           |                         |        |
| ESX02-vpc                   |                         |        |
| ESX03-vpc                   |                         |        |
| ESX-copper-isolated         |                         |        |
| E n6k1-PC                   | Override Policy Groups: |        |
| 📃 n6k1-vpc                  |                         | - NAME |
| 📃 n6k2-PC                   |                         |        |
| 📃 n6k2-vpc                  |                         |        |
| 📃 test                      |                         |        |
| 📃 test                      |                         |        |
| Profiles                    |                         |        |
| + 🗐 ESX01                   |                         |        |

Screen clipping taken: 15/12/2015 13:45

在彈出視窗(建立覆蓋策略組)中,指定一個名稱(Fast)並在埠通道成員策略中新增您在步驟1中建 立的策略。(FastLACP)

| Policies                       |                                            |                |
|--------------------------------|--------------------------------------------|----------------|
| Spanning Tree                  | PROPER                                     |                |
| The VPC Domain                 | Create Override Policy Group               | (i) X          |
| J virtual Port Channel derault |                                            |                |
| Policy Groups                  |                                            |                |
| Profiles                       | Specify the override Policy Group identity |                |
|                                |                                            |                |
|                                | Name: Fast                                 |                |
|                                | Description: optional                      |                |
|                                |                                            |                |
| E Lears-4                      |                                            |                |
| E Leart                        | Port Channel Member Policy: FastLACP       | new item.      |
|                                |                                            |                |
| Televices                      |                                            |                |
|                                |                                            |                |
| Policy Groups                  |                                            |                |
| 10Gin Isolated                 |                                            |                |
| ESV01-isolated                 |                                            |                |
| ESV01-unc                      | *                                          | und.           |
| ESX02-isolatedPol              |                                            | new item.      |
| ESV02-vnc                      |                                            |                |
|                                |                                            |                |
| ESV:conner.isolated            |                                            |                |
|                                | q                                          |                |
|                                |                                            | HANNEL MEN     |
| not the                        |                                            | PARNEL MEN     |
|                                |                                            | und.           |
| Test                           |                                            | new item.      |
| Test                           |                                            |                |
| Profiles                       |                                            |                |
| ESX01                          |                                            | SUBMIT CA VCEL |
| ESX02                          |                                            |                |
|                                |                                            |                |

Screen clipping taken: 15/12/2015 13:45

#### 步驟3.將此覆蓋策略新增到形成埠通道的埠組中

#### 1.導航到Fabric/Access Policies > Interface Policies > Profiles, 然後在

n6k-2-PC。

2.在工作窗格中,按一下帶有埠組的行,並在「覆蓋策略組」部分新增在埠2(名稱Fast)中建立的 覆蓋策略。

3.按一下「更新」

4.按一下「提交」

| Policies 🧧 🖸                                                                                                    | Access Port Selector - port37-38             |
|----------------------------------------------------------------------------------------------------|----------------------------------------------|
| Leaf2                                                                                                    |                                              |
| 📜 Lezf3                                                                                                    | POLICY ZADATS                                |
| E 1m/3-4                                                                                                    |                                              |
| E Leef4                                                                                                    |                                              |
| 📒 fex101                                                                                                    | PROPERTIES                                   |
| E Module Policies                                                                                                    | Name: port37-38                              |
| Interface Policies                                                                                                    | Description: cottona                         |
| 🕂 🔤 Pulicies                                                                                                    |                                              |
| Policy Groups                                                                                                    |                                              |
| 10Gq Isolated                                                                                                    | Type: range                                  |
| E5X01 isolated                                                                                                    | Policy Group: nois2 PC v nois                |
| E ESXUI-VOC                                                                                                    |                                              |
| ESX32-IsolatedPol                                                                                                    |                                              |
| E F5X02-VDC                                                                                                    | INTERFACES OVERRICE POLICY GROUP DESCRIPTION |
| E5X13-41                                                                                                    | 1/37-36 Fast X 1                             |
| ESX-copper-isolated                                                                                                    |                                              |
| E nGk1-PC                                                                                                    | UPDATE CANCEL Fast                           |
| 📃 n5k1 vpc                                                                                                    |                                              |
| E n5k2-PC                                                                                                    |                                              |
| E n5k2-vpc                                                                                                    |                                              |
| 🛄 test                                                                                                    |                                              |
| E les                                                                                                    |                                              |
| Profiles                                                                                                    |                                              |
| E5X01                                                                                                    |                                              |
| + E5X02                                                                                                    |                                              |
| 🕂 📃 E5X02. copper                                                                                                    |                                              |
| 🕂 📃 ESXU3                                                                                                    |                                              |
| 🖶 📃, N3k-1f-Isolated                                                                                                    |                                              |
| 🗄 📃 Nék-Isolateri                                                                                                    |                                              |
| 🕂 🧮 fext01_FexP101                                                                                                    |                                              |
| E fex101_fselector                                                                                                    |                                              |
| solution and the second second |                                              |
| 📃 part39 10                                                                                                    |                                              |
| + E_n5k1-vpc                                                                                                    |                                              |
| E n5k2+PC                                                                                                    |                                              |
| E port37-38                                                                                                    |                                              |
| E BUE-OPE                                                                                                    |                                              |
| Interface Overrides                                                                                                    |                                              |
| Globel Folicies                                                                                                    |                                              |
| Monitoring Policies                                                                                                    |                                              |
| Troubleshoot Policies                                                                                                    |                                              |
| Poels                                                                                                    | SHOW US4 # I SU MAN                          |
| Privates and External Domains                                                                                                    | Overst Dracen Time 2015-12-15713-30 UP 00    |

配置現在已完成。

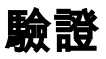

通過檢查枝葉的ssh會話,使用以下命令驗證是否已將埠通道真正配置為傳送快速LACP資料包:

pod2-leaf2# show lacp interface ethernet 1/37 | egrep -A8 "Local" | egrep "Local LACP" Local Port: Eth1/37 MAC Address= 88-f0-31-bf-34-bf LACP\_Activity=active LACP\_Timeout=Short Timeout (1s) pod2-leaf2# show lacp interface ethernet 1/38 | egrep -A8 "Local" | egrep "Local LACP" Local Port: Eth1/38 MAC Address= 88-f0-31-bf-34-bf LACP\_Activity=active LACP\_Timeout=Short Timeout (1s)

## 疑難排解

目前尚無適用於此組態的具體疑難排解資訊。